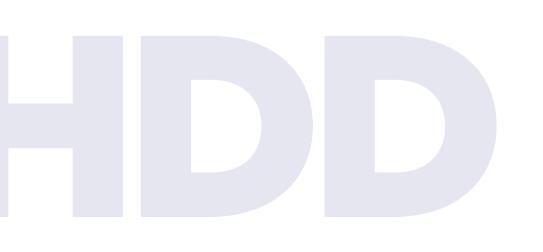

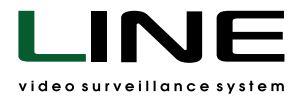

## Connecting hard drives to record archives to the Line NVR 2U Linux video server

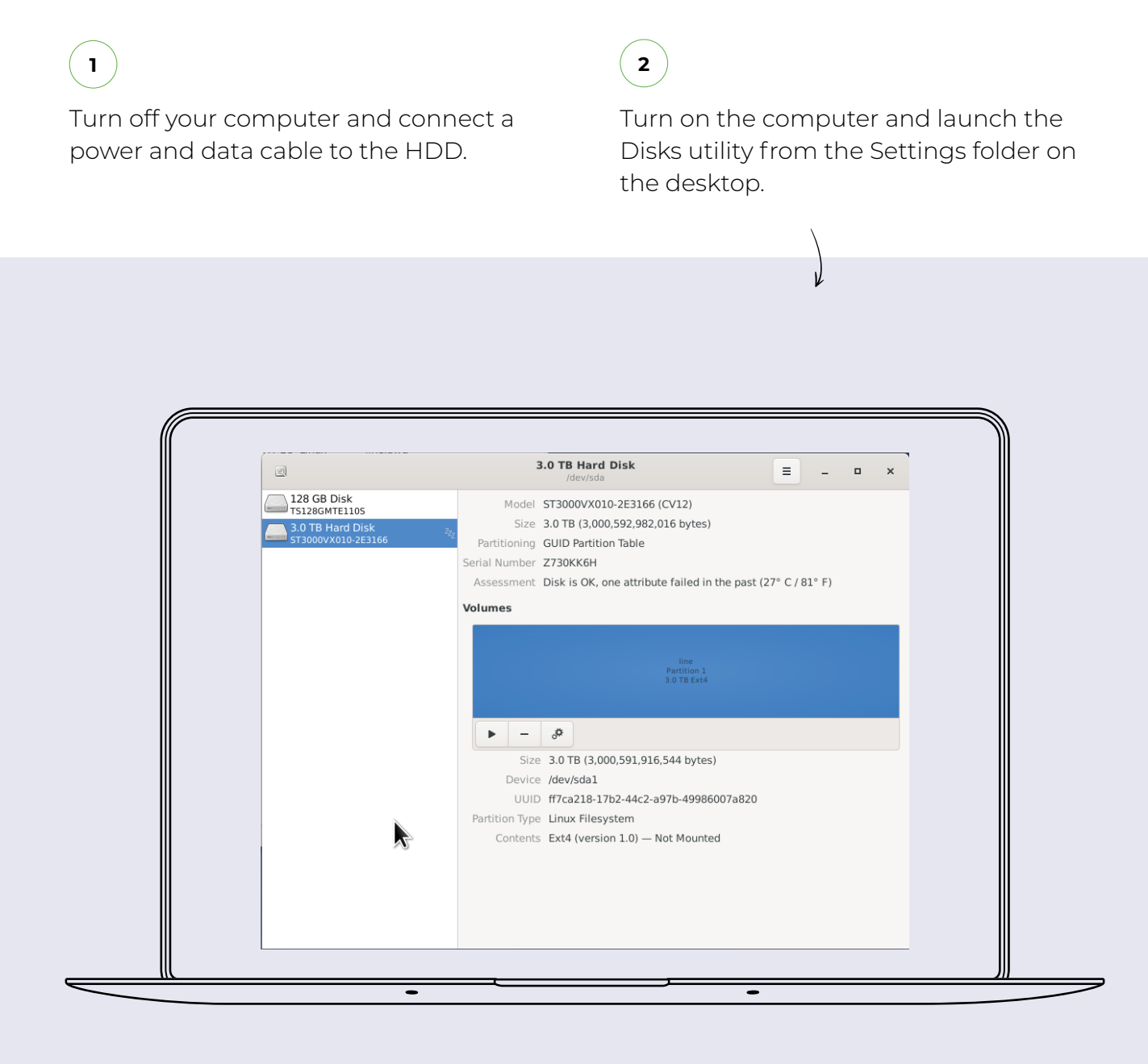

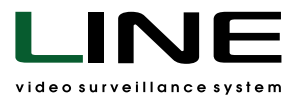

## **3** Select your hard drive from the menu on the left.

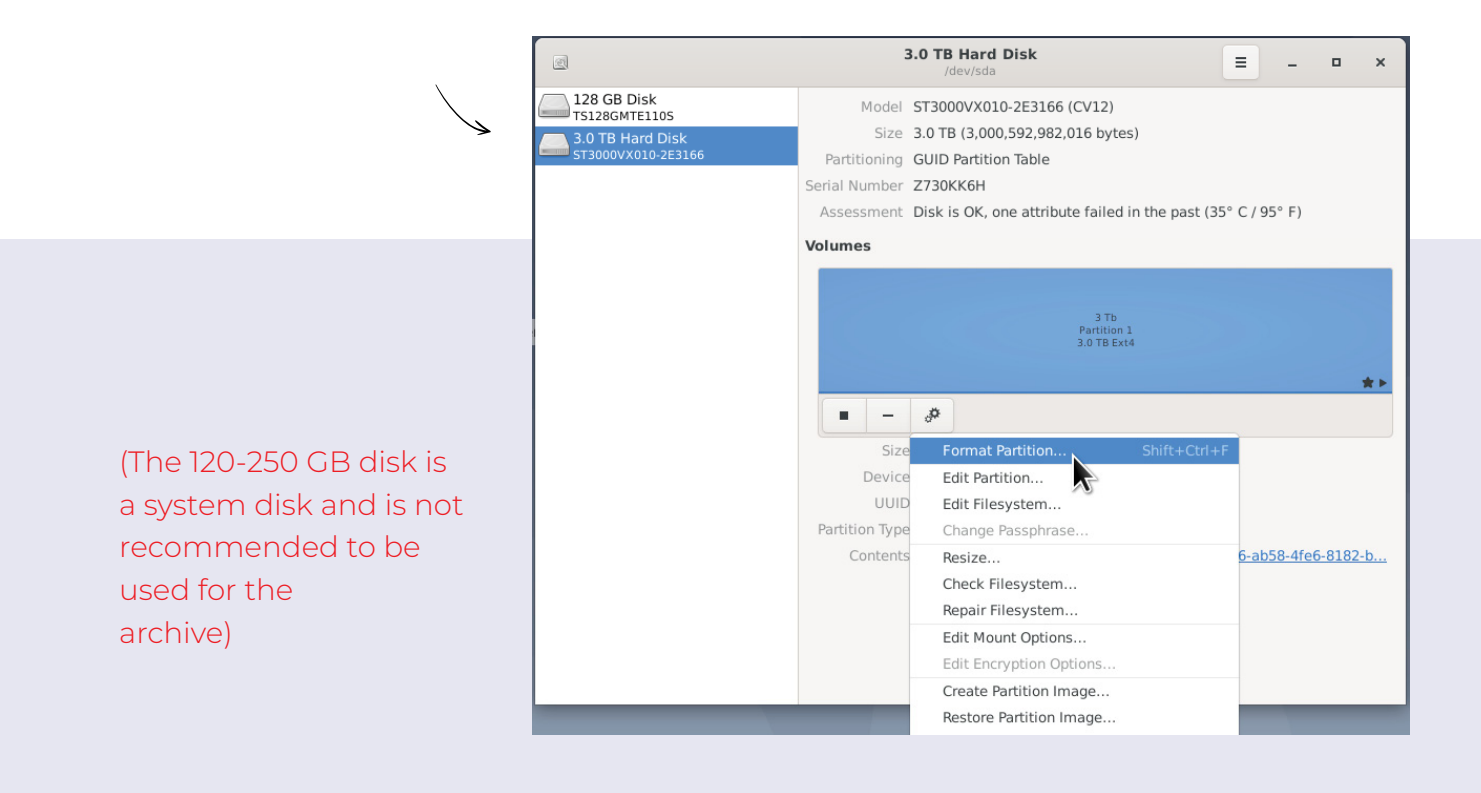

4) If necessary, format the hard drive. Select **Ext4** as the file system.

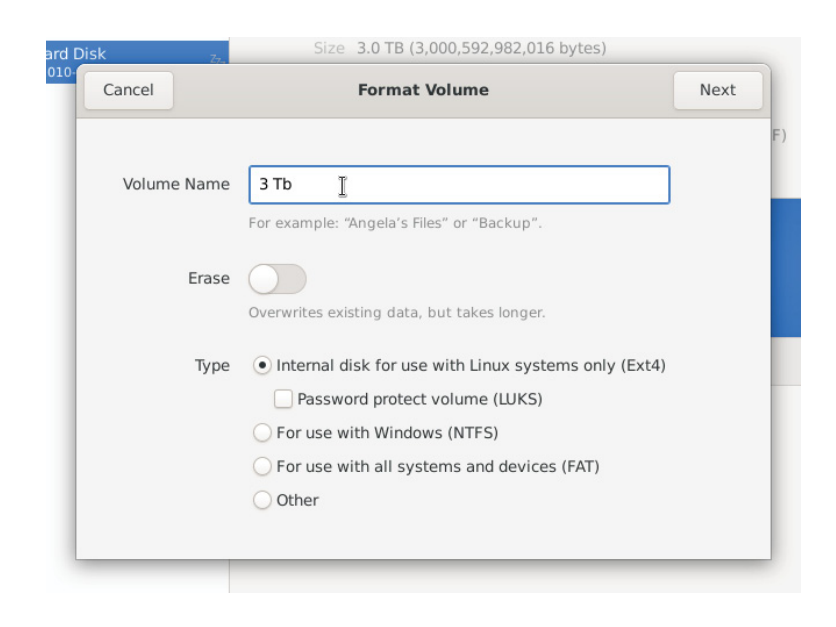

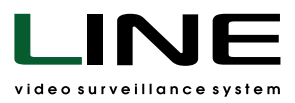

| 5) | Mount the disk    | Mount Options                                                    | (                                                                              |  |  |  |  |  |
|----|-------------------|------------------------------------------------------------------|--------------------------------------------------------------------------------|--|--|--|--|--|
|    | for the system to | User Session Defaults                                            |                                                                                |  |  |  |  |  |
|    | recognize it.     | Mount Options Mount at system startup                            |                                                                                |  |  |  |  |  |
|    |                   | Show in user interface Require additional authorization to mount |                                                                                |  |  |  |  |  |
|    |                   |                                                                  |                                                                                |  |  |  |  |  |
|    |                   | Display Name                                                     |                                                                                |  |  |  |  |  |
|    |                   | Icon Name                                                        |                                                                                |  |  |  |  |  |
|    |                   | Symbolic Icon Name                                               |                                                                                |  |  |  |  |  |
|    |                   | nosuid,nodev,nofail,x-gvfs-show                                  | nosuid,nodev,nofail,x-gvfs-show<br>t /mnt/73cc4746-ab58-4fe6-8182-bbde1158c8bd |  |  |  |  |  |
|    |                   | Mount Point /mnt/73cc4746-ab58-4fe6-8182-bbde1158c8b             |                                                                                |  |  |  |  |  |
|    |                   | Identify As /dev/disk/by-uuid/73cc4746-ab58-4fe6-8182-           | bbde1158c8bd 🔻                                                                 |  |  |  |  |  |
|    |                   | Matches the device with the given UUID                           |                                                                                |  |  |  |  |  |
|    |                   | Filesystem Type auto                                             |                                                                                |  |  |  |  |  |
|    |                   |                                                                  | ancel 🦿 OK                                                                     |  |  |  |  |  |

6

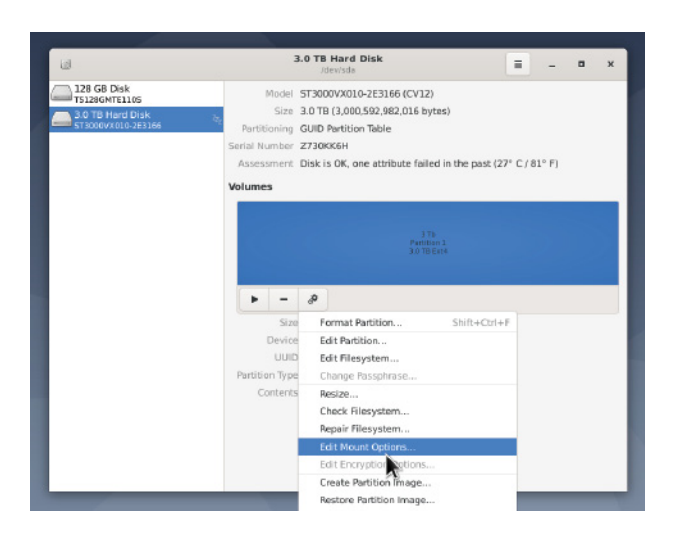

**Disable** Automatic mount options and click OK.

To change the mount settings, enter the **root** password.

After restarting the server, the disk will be available /mnt/.....

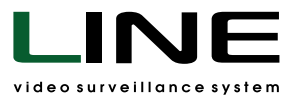

You can mount the disk without rebooting the server.

7

**Points 5 and 6 must be performed** to automatically mount the drive when the server starts.

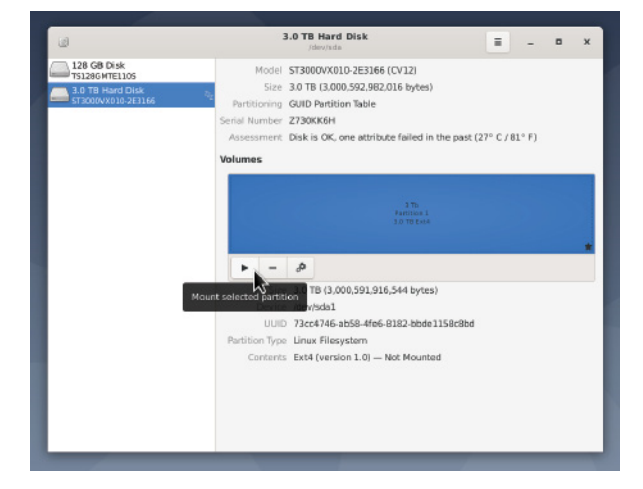

8 Connecting the disk for archive recording. Go to the folder /mnt/......

## Create a folder (for example, line8) and select it.

| 🧮 Connect to Server 🛛 🕺 Mi | anage 🚊 User Actions 📲 Choose S   | Screen Division   🎇 Playback                                                                              |                         |                                                                                                    |              |   |               |                    |                  |
|----------------------------|-----------------------------------|----------------------------------------------------------------------------------------------------|-------------------------|----------------------------------------------------------------------------------------------------|--------------|---|---------------|--------------------|------------------|
| Sannect to Sarver \chi W   | avage ⊉, User Actions ₽ Choices : | Screen Division 🏠 Physical<br>Camera group to record<br>Cameras <u>Bros</u> Dept<br>Ecci to add new parts | h of archive <u>may</u> | Third stream: switched on<br>-block 1158/c8but<br>- block 1158/c8but<br>- coal dask (X()<br>- coal dask (X()<br>- coal dask (X)<br>- coal dask (X)<br>- coal | Parth<br>- X | 3 | T             | e espace<br>2.0 TB | • <i>i</i> _ D × |
|                            |                                   |                                                                                                    |                         | Create Remove                                                                                                    | Apply Cancel |   | Add Group -   | Delete Group       |                  |
|                            |                                   |                                                                                                    |                         |                                                                                                    |              |   | Save and Exit | Apply Cancel       |                  |
|                            |                                   |                                                                                                    |                         |                                                                                                    |              |   |               |                    |                  |
| 51 F3 0 TB Hard Disk1      | - observer                        | - observer                                                                                                | - obconuor              | EUSB DISK - F                                                                                                    | ile Manager] |   |               |                    |                  |

>